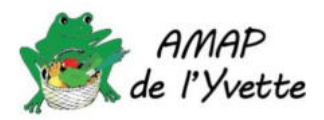

## 1. Menu Mon agenda

Dans la barre de menu principale de Clic'AMAP, il y a le menu *Mon agenda* qui permet de s'inscrire aux différentes distributions, de connaître les amapiens déjà inscrits et de vérifier les produits de vos contrats qui sont distribués à chaque livraison

Mon agenda -Mes distrib'AMAP

Mes livraisons AMAP de l'Yvette

Tout d'abord, en sélectionnant, Mes livraisons AMAP de l'Yvette vous serez redirigé vers un calendrier. Il vous suffit de cliquer sur une date pour connaître tous les produits que vous devez récupérer à cette date.

Livraisons du 12/09/2024

Pain Budibio 2023-24 - semaine impaire (rouge) Livraisons 18 / 21 Lieu : MET - Maison de l'Ecologie et de la Transition, Rue Descartes, 91440 Bures-sur-Yvette

Attention : si un contrat est indiqué mais qu'il n'y a aucun produit précisé, cela signifie que vous avez souscrit le contrat mais que vous n'avez pas commandé de produit pour cette date précise.

## 2. Menu Mes distrib'AMAP

Après avoir choisi « Mes distrib'AMAP », vous arrivez sur la page de gestion des distributions. Vous devez impérativement saisir la MET comme lieu de distribution :

| AMAP AMAP de l'Yvette |   |         |                          |
|-----------------------|---|---------|--------------------------|
| Lieu de livraison     | ~ | Période | 18/08/2024 au 18/11/2024 |
| Filtre Affiche MET    |   |         |                          |

Ensuite vous pouvez sélectionner la période à visualiser ( Période ).

Par défaut, seuls les créneaux pour lesquels il manque des bénévoles sont affichés. Si vous souhaitez voir tous les créneaux de distribution, il faut choisir le filtre Afficher tous les créneaux Filtre Afficher tous les créneaux

Vous pouvez aussi ne lister que les créneaux auxquels vous êtes inscrit.

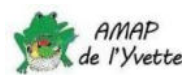

## 3. S'inscrire à une distribution

Rien de plus simple : vous cliquez sur **S'inscrire** sur la ligne qui correspond à la date voulue. Et c'est tout !

Si vous avez malencontreusement un imprévu et que vous devez vous désinscrire, il vous suffit de cliquer sur Se désinscrire Si cette désinscription intervient la semaine avant la distribution, prévenez le référent.

N'hésitez pas à lire les guides de distribution disponibles dans Clic'AMAP (page évènements) :

| Nom                                                         | 11 | Créateur                | Ϋ́F     |
|-------------------------------------------------------------|----|-------------------------|---------|
| Suide de distribution des pains Budibio                     |    | AMAP (AMAP de l'Yvette) |         |
| Guide de préparation et distribution des paniers de légumes |    | AMAP (AMAP de l'        | Yvette) |
| Guide de l'AMAPien                                          |    | AMAP (AMAP de l'        | Yvette) |
| Description des pain Les Champs Des Possibles               |    | AMAP (AMAP de l'        | Yvette) |

Et ne vous inquiétez pas, il y aura toujours quelqu'un pour vous aider le jour de la distribution.

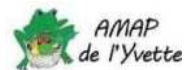